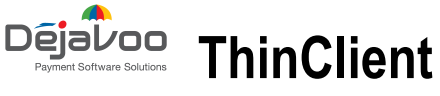

## Initial download. For internal use

When you power on the unit it will automatically will open the application.

1. Tap on the configure button

3. When on the configuration

turn ON WiFi.

be display.

screen, please make sure to

Wait a few seconds you will hear a beep, then the WiFi

list of network available will

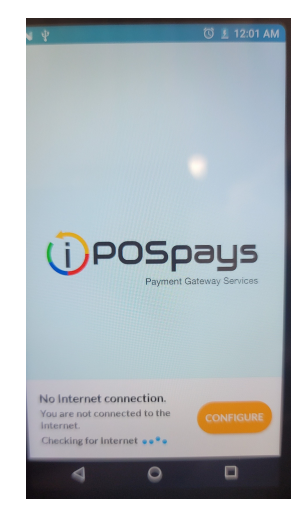

Not Connected

WIFI not connected! ••••

2. It will take you to the configuration menu. Please tap on the WiFi button.

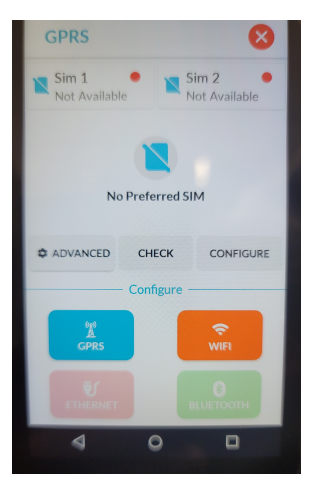

4. Select and enter the password of the WiFi network you wish to connect.

Once terminal is connected press the back button to bring you back to thinclient app.

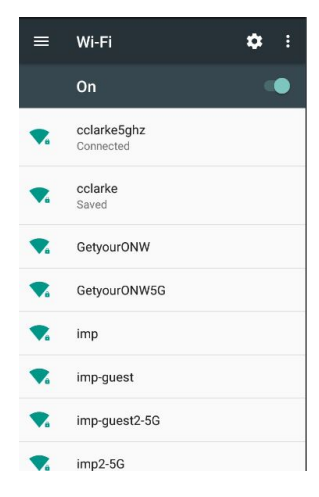

5. Once in the application. it will confirm and displayed the WiFi connection.

Please press the back button or press the RED X at top right

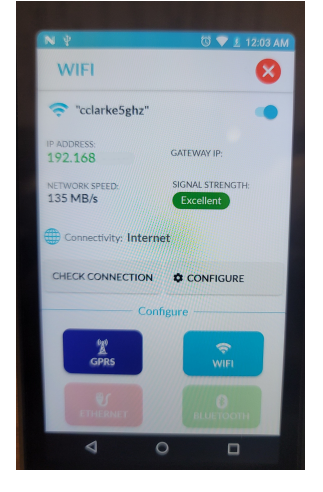

- 6. In this screen is where you need to enter the TPN and proceed to download parameter.
  - \*If a new version of the App is assigned to your TPN. It will prompt of that new version need to be install and for you to confirm, then will download the TPN parameters.
  - \*Make sure assets are assigned to the SN of the units before performing any download.

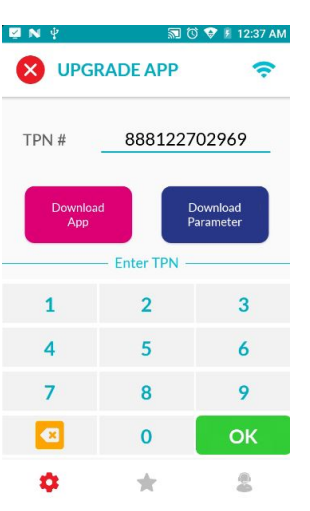